#### GUIDE DE CONNEXION Plateforme Nüag

#### ASSEMBLÉE GÉNÉRALE MIXTE - SOCIÉTÉ DES LECTEURS DU MONDE

Chère Madame, cher Monsieur,

Notre assemblée générale de la Société des lecteurs du Monde, dont vous trouverez la convocation jointe au présent courrier, se tiendra le vendredi 27 juin, à l'auditorium au siège du journal *Le Monde*.

Comme les années précédentes, vous disposez d'une plateforme internet sécurisée qui vous permet :

- de télécharger toute la documentation d'assemblée,
- d'exercer vos droits d'actionnaire, à savoir voter de façon anticipée ou transmettre votre pouvoir.

Cette plateforme vous permet également de **suivre toute l'assemblée générale vendredi 27 juin** comme si vous étiez parmi nous. Vous pourrez :

- poser vos questions par l'intermédiaire d'un espace d'échange écrit.
- voter les résolutions jusqu'au moment de la clôture de l'assemblée.

Vous trouverez dans ce document les modalités de connexion à la **plateforme Nüag**. Si vous rencontrez des difficultés pour vous connecter, vous pouvez nous joindre par mail sdl@lemonde.fr ou utiliser l'aide en ligne de la plateforme Nüag (bouton besoin d'aide ou courriel à support@nuag.fr).

En espérant pouvoir vous retrouver ce vendredi 27 juin, veuillez croire, chère Madame, cher Monsieur, en l'expression de ma considération la meilleure.

Julia Cagé, présidente de la Société des lecteurs

Paris, le 23 mai 2025

# Les étapes à suivre pour vous connecter et participer

### 1. Vous rendre sur Nüag

Pour vous connecter, vous aurez besoin de :

- Un ordinateur, une tablette ou un téléphone capable d'aller sur Internet
- Une connexion Internet
- Un « navigateur web » : Mozilla Firefox, Google Chrome, Microsoft Edge, Apple Safari...

Dans votre navigateur web, saisissez l'adresse suivante :

https://nuag.app/postal

## 2. Saisir votre code

Pour vous connecter, vous devrez taper votre code de connexion dans la case « Code de connexion », audessus du bouton « Valider ».

Votre code de connexion se trouve en haut à gauche de votre Avis de convocation et apparaît avec la mention suivante : Code de connexion à Nüag.

Il est composé de 8 chiffres et lettres. Une fois votre code saisi, cliquez sur « Valider ».

L'écran suivant apparaît :

| Je confirme être Bertrand                                              |
|------------------------------------------------------------------------|
| J'accepte les conditions générales d'utilisation de la plateforme Nüag |
|                                                                        |
|                                                                        |
| Accéder à la séance                                                    |

Pour vous connecter à Nüag, vous devrez cocher les deux cases. Enfin, cliquez sur « Accéder à la séance ».

# Tout est prêt !

Vous avez rejoint votre espace sur Nüag. Vous pouvez consulter les informations de la séance et participer de manière sécurisée.

- Vous pouvez télécharger toute la documentation de l'assemblée générale,
- Vous pouvez voter de façon anticipée ou transmettre votre pouvoir.
- Vous pouvez suivre l'assemblée générale vendredi 27 juin et voter les résolutions

Si vous rencontrez des difficultés pour vous connecter, n'hésitez pas à contacter le support de Nüag. Celui-ci est disponible par courriel à <u>support@nuag.fr</u>, ou en cliquant sur le bouton « Besoin d'aide » sur le site.

#### NOTA BENE :

- Les pouvoirs et votes anticipés dématérialisés seront possibles jusqu'au mercredi 25 juin midi.
- Si vous avez choisi de saisir un pouvoir ou un vote anticipé sur la plateforme, <u>vous ne devez pas</u> nous retourner le formulaire de vote papier joint au présent courrier.
- Pour assister à la **diffusion en direct de l'AG**, vous pourrez vous connecter par l'intermédiaire de la plateforme Nüag ou par le lien que nous vous aurons adressé par courriel.
- Vous aurez la possibilité de **saisir vos votes** dès l'ouverture de l'AG après la rencontre avec la direction du *Monde*, et ce jusqu'au moment de la clôture de l'AG.